# Active su usuario virtual en el nuevo sitio web

Las personas colegiadas pueden acceder a servicios y beneficios exclusivos, además de realizar trámites virtuales en el nuevo sitio web de Colypro, con solo activar su usuario e iniciar sesión en la Plataforma Virtual.

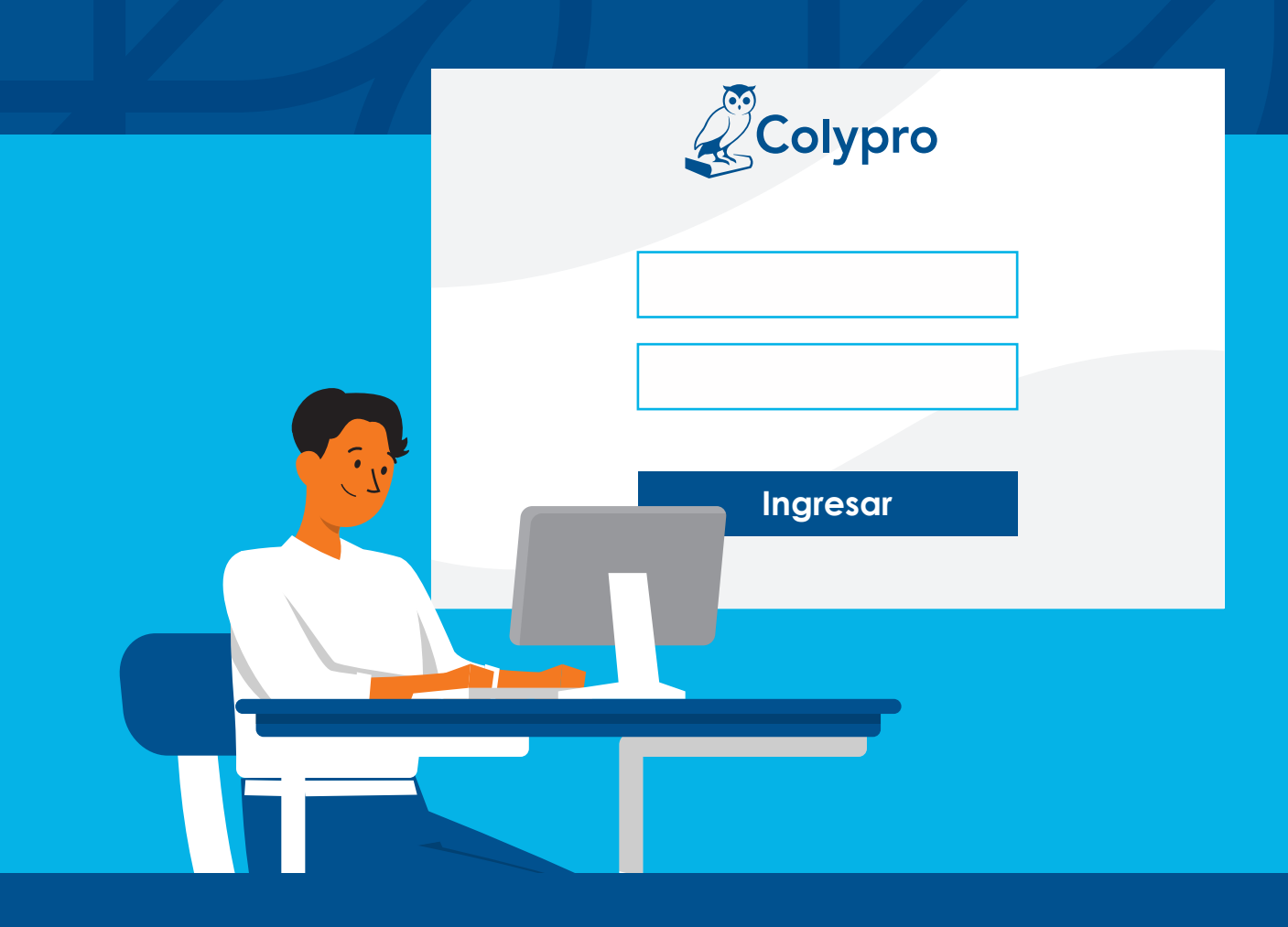

¿Ya cuenta con usuario activo? Si aún no lo ha hecho, acá le explicamos el proceso para activarlo, sin inconvenientes, desde su computadora o celular y en la comodidad de su casa.

Ingrese al sitio web https://www.colypro.com desde la barra de direcciones.

https://www.colypro.com

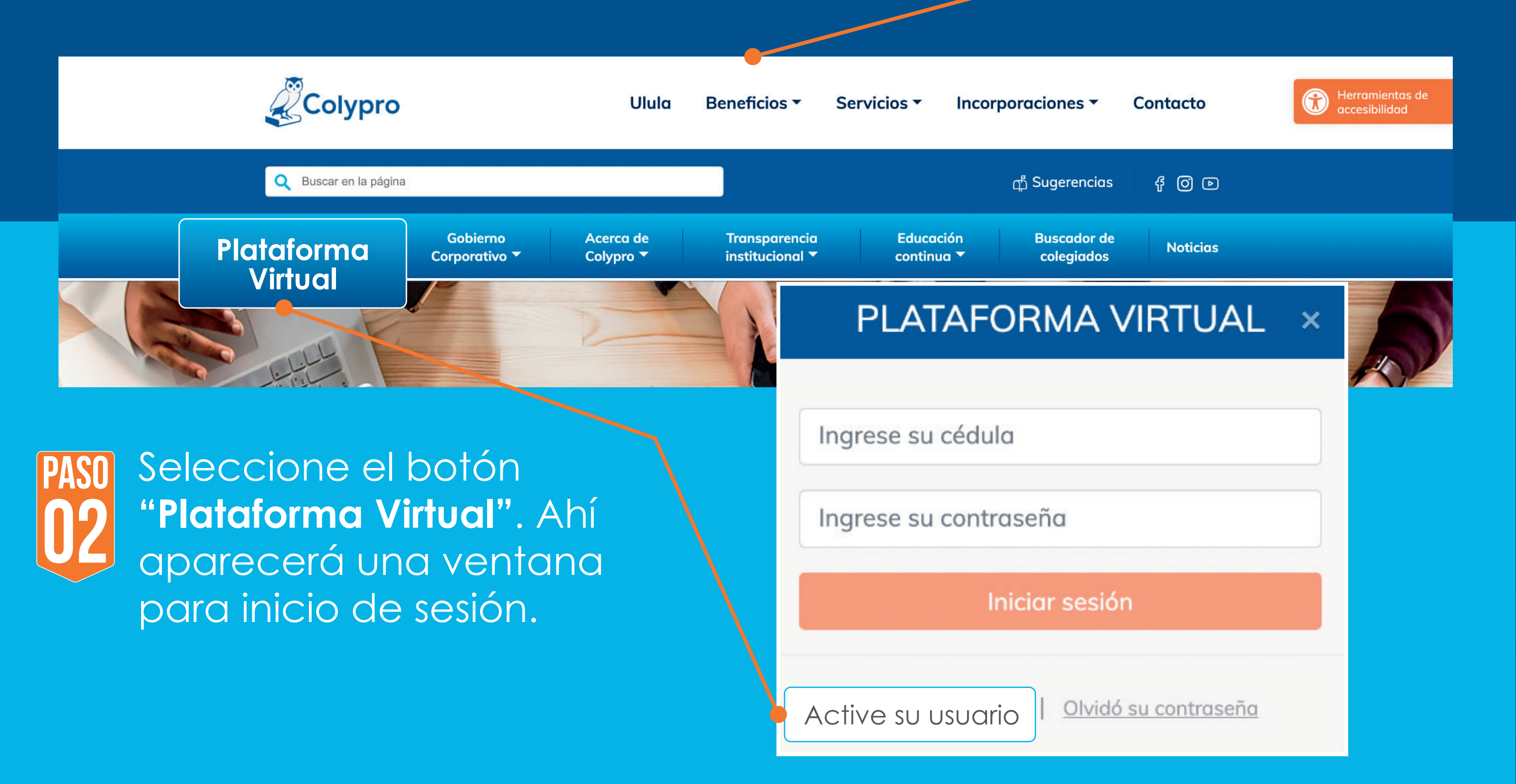

**ACTIVAR USUARIO** 

#### En la ventana, seleccione la

| Complete el siguiente formulario y luego<br>en el botón "Activar usuario" | o haga click |
|---------------------------------------------------------------------------|--------------|
| contactenos@colypro.com                                                   |              |
| nacional                                                                  | ~            |
| 1-0123-0456                                                               |              |
| Activar usuario                                                           |              |

opción "Active su usuario" que se encuentra en la parte inferior. Al hacer clic, el sitio web lo redireccionará a una pantalla de activación.

#### ¡Recuerde!

Para activar su usuario virtual, es necesario estar al día en el pago de la colegiatura. En caso de dudas o consultas sobre cómo realizar el proceso de activación, comuníquese por los canales oficiales para brindarle soporte.

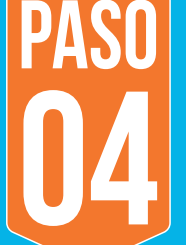

Complete el formulario con su correo electrónico inscrito en la base de datos de Colypro y su número de identificación. Luego, presione el botón "Activar usuario".

Activar usuario

#### Datos enviados correctamente

La información ha sido enviada con éxito, pronto recibirá un correo electrónico con más instrucciones.

00

Cerrar

×

## **ACTIVAR USUARIO**

Complete el siguiente formulario y luego haga click en el botón "Activar usuario"

contactenos@colypro.com

nacional

1-0123-0456

Activar usuario

### ilmportante!

Los datos que agregue en el formulario deben coincidir con la información registrada en la base de Colypro. Por ejemplo, si coloca un correo distinto, el sistema le indicará un error.

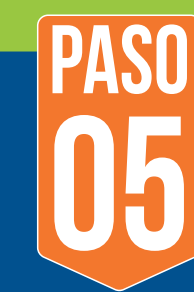

Revise su **bandeja de correo** electrónico, pues el sistema le enviará un mensaje desde la cuenta activaciones@colypro.com con los datos registrados y un enlace para continuar con el proceso de activación de usuario.

SS

# Colypro

Activaciones

### ilmportante!

El nuevo sitio web de Colypro cuenta con un certificado SSL para mantener la seguridad de sus datos y para que la navegación se realice en un ambiente confiable. Verifique el certificado haciendo clic sobre el candado que está en la barra de direcciones.

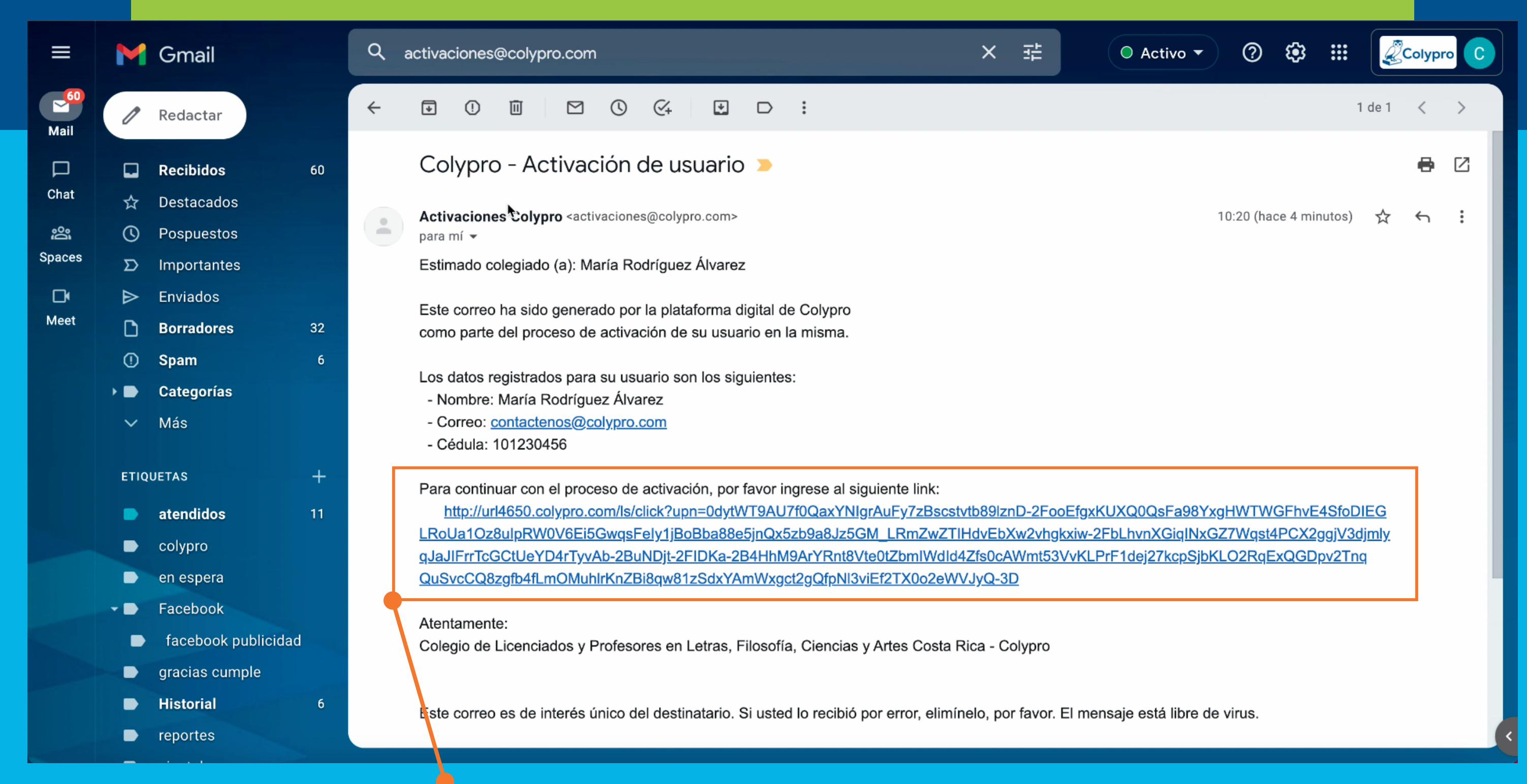

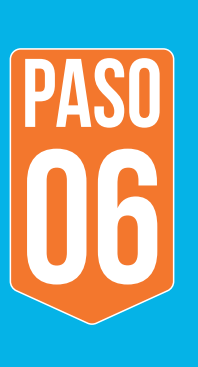

Haga clic en el **enlace de** activación para confirmar su correo electrónico. Esto le enviará a una pantalla en el sitio web para crear su nueva contraseña.

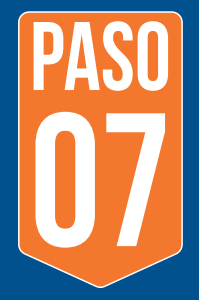

Complete el formulario con su correo electrónico, número de identificación y nueva contraseña. Luego, presione el botón "Cambiar contraseña". El sistema le indicará que el proceso se ha realizado con éxito, haga clic en "Ingresar".

## NUEVA CONTRASEÑA

Complete el siguiente formulario y luego haga click en el botón "Cambiar contraseña".

La contraseña debe tener entre 8 y 16 caracteres.

contactenos@colypro.com

nacional

1-0123-0456

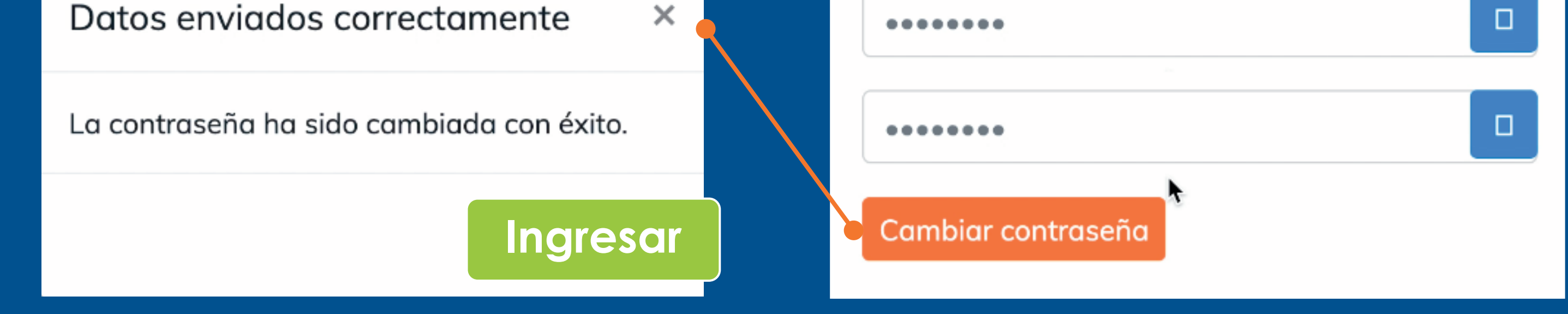

## ¡Tome nota!

Si ya activó su usuario pero olvidó su contraseña, puede solicitar una nueva en el sitio web. Ingrese al botón "Plataforma virtual", elija la opción "Olvidó su contraseña" y siga los pasos que le indica el sistema.

| Colypro                  | Ulula                                       | Beneficios - S                                                                                              | Servicios 👻 Incor       | poraciones 🔻              | Contacto | Herramientas de accesibilidad |  |
|--------------------------|---------------------------------------------|----------------------------------------------------------------------------------------------------|-------------------------|---------------------------|----------|-------------------------------|--|
| Q Buscar en la página    |                                             |                                                                                                    |                         | டி Sugerencias            | f 0 d    |                               |  |
| Plataforma<br>Virtual Co | Gobierno Acerca de<br>rporativo ▼ Colypro ▼ | Transparencia<br>institucional 🔻                                                                            | Educación<br>continua 🏲 | Buscador de<br>colegiados | Noticias |                               |  |
| PLATAFORMA V             | IRTUAL ×                                    |                                                                                                    |                         |                           |          |                               |  |
| Ingrese su cédula        |                                             | PASO<br>No vez creada su cuenta, el<br>No sistema le redireccionará a la                                    |                         |                           |          |                               |  |
| Ingrese su contraseña    |                                             | página principal del sitio web                                                                              |                         |                           |          |                               |  |
| Iniciar sesió            | su contraseña                               | de Colypro, <b>inicie sesión en la</b><br><b>Plataforma Virtual</b> con su<br>número de identificación y la |                         |                           |          | on en la<br>su<br>ón y la     |  |
|                          |                                             | connasena recien creada.                                                                                    |                         |                           |          |                               |  |

Aproveche esta plataforma que Colypro pone a su disposición para realizar trámites virtuales, informarse de las noticias más relevantes, acceder a beneficios especiales y mucho más.

Si tiene consultas sobre el proceso de activación de usuario, escriba al correo contactenos@colypro.com o comuníquese al teléfono 2437-8800

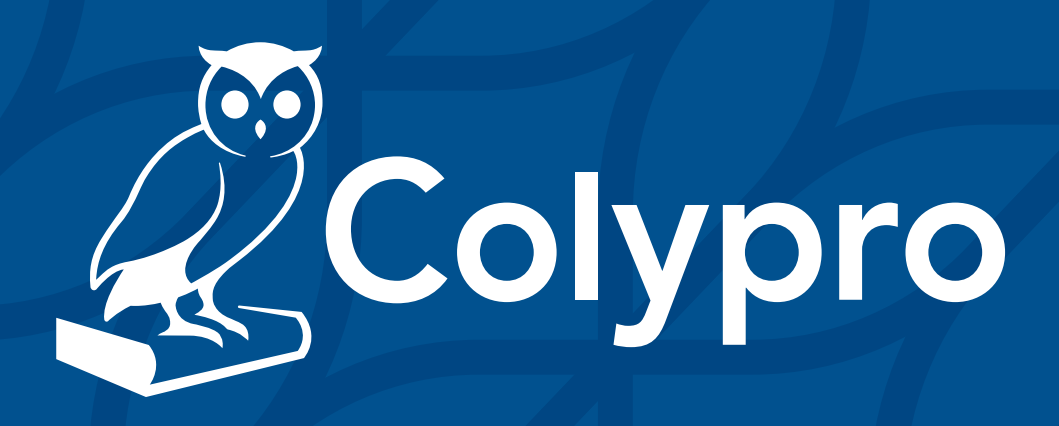